## So hinterlegst du deine E-Mailadresse:

its learning

- 1. Melde dich in itslearning an.
- 2. Klicke rechts auf deinen Namen.

| Aktuelles Kurse                                                                                           | Gruppen Kalend                                                                                                    | ler Online-Hilfe                                                  |                                                                                                    |        |
|----------------------------------------------------------------------------------------------------|----------------------------------------------------------------------------------------------------|-------------------------------------------------------------------|----------------------------------------------------------------------------------------------------|--------|
|                                                                                                    |                                                                                                    |                                                                   |                                                                                                    |        |
| 3. Klicke auf <m< td=""><td>eine Einstellu</td><td>ingen&gt;</td><td></td><td></td></m<>                  | eine Einstellu                                                                                                    | ingen>                                                            |                                                                                                    |        |
|                                                                                                    |                                                                                                    | Muster, Maz<br>Gast, Öffentlich<br>Landes Berlin<br>Einstellungen | e Schulen des                                                                                                    |        |
| 4. Klicke auf <ei< td=""><td>nstellungen ä</td><td>Abmelden</td><td></td><td></td></ei<>                  | nstellungen ä                                                                                                    | Abmelden                                                          |                                                                                                    |        |
| 4. Klicke auf <ei< td=""><td>nstellungen ä</td><td>Abmelden</td><td></td><td></td></ei<>                  | nstellungen ä                                                                                                    | Abmelden                                                          |                                                                                                    |        |
| 4. Klicke auf <ei< td=""><td>nstellungen ä<br/>instellunger</td><td>Abmelden</td><td></td><td></td></ei<> | nstellungen ä<br>instellunger                                                                                                    | Abmelden                                                          |                                                                                                    |        |
| 4. Klicke auf <ei<br>Meine E<br/>Ihr Kon<br/>E-<br/>Be</ei<br>                                            | nstellungen ä<br>instellunger<br>to<br>nstellungen än<br>ersönliche Details d<br>Mail-Adresse, perso<br>eschreibungen, Kor<br>ad mehr verwalten. | Abmelden                                                          | <b>itslearning anpassen</b><br>Passen Sie itslearning durch Wahl de<br>bevorzugten Sprache, Standards und<br>Formate, Text-Editoren u.v.m. an. | r<br>I |

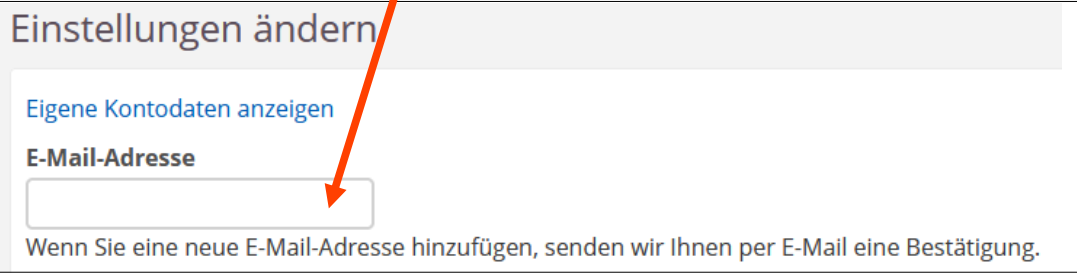

6. Du bekommst wenig später eine E-Mail an die Adresse, die du eingegeben hast. Öffne diese E-Mail und klicke auf den Link zur Bestätigung. Erledigt!

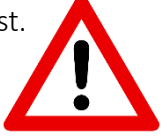